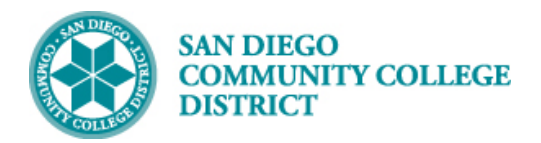

# VIEWING REFUND DEADLINE

BUSINESS PROCESS: VIEWING REFUND DEADLINE MODULE: CURRICULUM MANAGMENT

### PREREQUISITES

Class must be created.

## INSTRUCTIONS

This Job Aid will go over how to create the refund deadline to ensure that date is processed **BEFORE** students are able to enroll into the course. Be sure that course is not available for students to view/enroll until **AFTER** refund deadline has been processed.

| STEP | Instructions                                                                                           |
|------|----------------------------------------------------------------------------------------------------|
| 1)   | Reference Create a New Class Section job aid to create the class section.                              |
|      | Be sure class has de-selected Schedule Print on the Basic Data tab on the Schedule of New Course page. |
| 2)   | Navigate to <b>Class Search.</b> Click on NavBar icon 🕢 and then on Navigator Icon                     |
|      | Campus Solutions > Curriculum Management > Schedule of Classes > Class Search                          |

| Home          |                  | s Solutions            |   | s Solutions Curriculum Management |   | <u>s Solutions</u> <u>Curriculum</u><br>Schedule of Classes |  |
|---------------|------------------|------------------------|---|-----------------------------------|---|-------------------------------------------------------------|--|
| NavBar: Navi  | gator            | igator                 |   | gator                             |   | gator                                                       |  |
|               | Campus Solutions | Campus Solutions       | - | Curriculum Management             |   | ♦ Schedule of Classes                                       |  |
| Recent Places | Financials 9.2   | SDCCD Development      | > | Course Catalog                    | > | Class Search                                                |  |
| *             | HCM 9.2          | Self Service           | > | Schedule of Classes               | > | Schedule New Course                                         |  |
| My Favorites  | PeopleTools      | Campus Community       | > | Roll Curriculum Data Forward      | > | Maintain Schedule of Classes                                |  |
|               | My Preferences   | Student Admissions     | > | Enrollment Requirements           | > | Adjust Class Associations                                   |  |
| Navigator     | My Dictionary    | Records and Enrollment | > | Dynamic Dates                     | > | Resource Queue Cleanup                                      |  |
|               |                  | Curriculum Management  | > | Facility and Event Information    | > |                                                             |  |
|               |                  | Academic Advisement    | > | Class Roster                      | > |                                                             |  |
|               |                  | Set Up SACR            | > | Attendance Roster                 | > |                                                             |  |

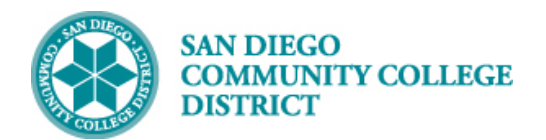

# STEP Instructions 3) Under the Search for Classes section the Institution should prepopulate to San Diego Community Coll Dist. • For the Term, click the drop-down and select the correct term. • Course Career should remain Undergraduate.

| Search for Classes                           |                                   |
|----------------------------------------------|-----------------------------------|
| Enter Search Criteria                        |                                   |
| Search for Classes                           |                                   |
| Institution                                  | San Diego Community Coll Dist 🗸   |
| Term                                         | Summer 2019 👻                     |
| Course Career                                | Undergraduate -                   |
| Select at least 2 search criteria. Select Se | arch to view your search results. |

| STEP                        | Instructions                                                                                                    |
|-----------------------------|----------------------------------------------------------------------------------------------------|
| 4)                          | <ul> <li>To search for classes, must have at least two search criteria listed below.</li> <li>For College, click the drop-down and select the correct college.</li> <li>Subject, click the drop down and select the correct subject.</li> <li>If Course Number (catalog number) is known, enter in the box next to Course Number is exactly</li> </ul> |
|                             | Click Search to load results.                                                                                                    |
| Uno<br>Clas<br>clas<br>Sche | College Mesa College<br>Subject Nutrition<br>Course Number is exactly<br>Location<br>heck the Show Open<br>ses Only to show<br>ses not on Print<br>ed.                                                                                                    |
|                             | Search                                                                                                    |

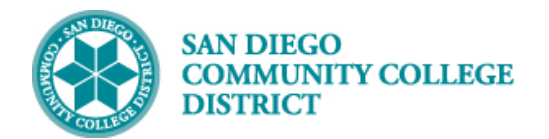

## Job Aid

| STE                                              | P Instruc                                                                                           | ctions                                                  |                                                  |                                                           |                                                                |                             |              |                     |                            |   |
|--------------------------------------------------|----------------------------------------------------------------------------------------------------|---------------------------------------------------------|--------------------------------------------------|-----------------------------------------------------------|----------------------------------------------------------------|-----------------------------|--------------|---------------------|----------------------------|---|
| 5)                                               | Locate<br>that th                                                                                   | the class crea<br>e class is liste                      | ated under th<br>d to display t                  | ne Search Res<br>the Refund de                            | ults. Click on<br>eadline.                                     | the <b>D</b>                | ate Deadline | e icon 🛐 or         | n the same line            |   |
| Sear<br>Sear<br>San D<br>The f<br>'150',<br>Sess | ch for Classe<br>ch Results<br>Diego Communit<br>ollowing classes<br>Course Caree<br>ion, Campus: I | s match your searc<br>r: Undergraduate,<br>Mesa College | er 2019<br>h criteria Course S<br>Show Open Clas | Subject: <b>Nutrition</b> ,<br>ses Only: <b>Yes</b> , Se: | Course Number is<br>ssion: ALLSession<br>sed <u>A</u> Wait Lit | e exactly<br>1: All<br>st 👔 | Honor 🙀Date  | Click on<br>Deadlin | the Date<br>e Icon for the |   |
|                                                  |                                                                                                    |                                                         | New Se                                           | earch                                                     | Modify Search                                                  | h                           |              | deadlin             | e                          |   |
| 5 clas                                           | s section(s) f                                                                                      | ound                                                    |                                                  |                                                           |                                                                |                             |              | _                   | -                          | _ |
| ₩N                                               | JTR 150 - Nut                                                                                       | rition                                                  |                                                  |                                                           |                                                                |                             |              |                     |                            |   |
| Class                                            | Section                                                                                             | Days & Times                                            | Room                                             | Instructor                                                | Meeting Dates                                                  | Status                      | Campus       | Location            |                            |   |
| 11122                                            | 2001-LEC<br>8WK2                                                                                    | ТВА                                                     | Mesa - WEB                                       | Joan Fitzgibbons                                          | 06/17/2019 -<br>08/10/2019                                     | •                           | Mesa College | Web/Online          | 1                          |   |
| Class                                            | Section                                                                                             | Days & Times                                            | Room                                             | Instructor                                                | Meeting Dates                                                  | Status                      | Campus       | Location            |                            |   |
| 11123                                            | 2002-LEC<br>8WK2                                                                                    | ТВА                                                     | Mesa - WEB                                       | Christine Dupraw                                          | 06/17/2019 -<br>08/10/2019                                     | ٠                           | Mesa College | Web/Online          | 3                          |   |

| STEP | Instructions                                                                                                    |
|------|----------------------------------------------------------------------------------------------------|
|      | Important Deadlines for the class will be listed below. Ensure the Refund Deadline has a date listed.                |
| 6)   | If date shows 01-01-1901, then the Refund Deadline has not been calculated for that Dynamically Dated class section. |
|      |                                                                                                    |

|              | REFUND DEAL                 | DLINE CALCULATE  | <mark>D</mark>                                                                                                    |
|--------------|-----------------------------|------------------|----------------------------------------------------------------------------------------------------|
|              | Important Deadlines         |                  |                                                                                                    |
|              | Alison Mona                 |                  | Summer 2019                                                                                                    |
|              | Undergraduate               |                  | 8WK2 - Eight Weeks                                                                                                    |
|              | NUTR 150                    | Section 2001     | Nutrition                                                                                                    |
|              | Class Start Date 06/17/2019 | End Date 08/10/2 | 019                                                                                                    |
|              | Important Deadlines         |                  |                                                                                                    |
|              | Add Deadline                | 06-25-2019       | This is the last day to enroll into this class.                                                                        |
| Refund       | Drop Deadline               | 06-25-2019       | This is the last day to drop and not receive a<br>mark of "W" (Withdrawn) on your official<br>transcript.              |
| Deadline has | Refund Deadline             | 06-22-2019       | This is the last day to drop and receive a full<br>refund and not have this class on your official<br>transcript.      |
| calculated   | Pass/No Pass Deadline       | 07-02-2019       | If this class allows for a choice of Grade or<br>Pass/No Pass, this is the deadline to make<br>that choice.            |
| correctly.   | Withdrawal Deadline         | 07-19-2019       | This is the last day to withdraw from this<br>class. A mark of "W" (Withdrawn) will be on<br>your official transcript. |

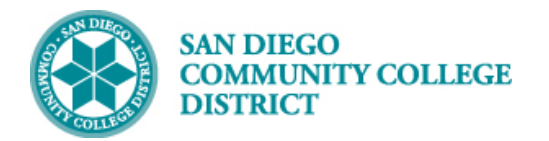

Г

# Job Aid

١

|                        | Important Deadlines                     | REFUND DEADLINE NOT CAL                                     | CULATED                                                                          |
|------------------------|-----------------------------------------|-------------------------------------------------------------|----------------------------------------------------------------------------------|
|                        | Alison Mona<br>Undergraduate            |                                                             | Summer 2019<br>Dynamically Dated Session                                         |
|                        | NUTR 150<br>Class Start Date 06/03/2019 | Section 2308 Nutrition                                      |                                                                                  |
|                        | Important Deadlines                     |                                                             |                                                                                  |
|                        | Add Deadline                            | 06-06-2019 This is the la                                   | ast day to enroll into this class.                                               |
| Refund                 | Drop Deadline                           | 06-06-2019 This is the la<br>mark of "W"<br>transcript      | ast day to drop and not receive a<br>(Withdrawn) on your official                |
| Deadline is 01-01-1901 | Refund Deadline                         | 01-01-1901 This is the la<br>refund and r<br>transcript.    | ast day to drop and receive a full<br>not have this class on your official       |
| or blank<br>submit     | Pass/No Pass Deadline                   | 06-10-2019 If this class a<br>Pass/No Pas<br>that choice.   | allows for a choice of Grade or<br>as, this is the deadline to make              |
| refund<br>deadline     | Withdrawal Deadline                     | 06-18-2019 This is the la<br>A mark of "W<br>official trans | ist day to withdraw from this class.<br>/" (Withdrawn) will be on your<br>cript. |
| request                | (Note: Academic Calendar dates are sul  | oject to change)                                            |                                                                                  |
|                        | Return                                  |                                                             |                                                                                  |

| STEP | Instructions                                                                                                    |
|------|----------------------------------------------------------------------------------------------------|
|      | If the refund date displays 01-01-1901 or is blank in <b>Class Search</b> , send refund deadline request to the Vice President of Instruction (VPI) Office scheduler (Master Scheduler) via email. |
|      | Information required to request calculation of refund deadline are:                                                                                                    |
|      | • Subject                                                                                                    |
|      | Catalog Number                                                                                                    |
| 7)   | Class Number                                                                                                    |
|      | Session                                                                                                    |
|      | Start Date                                                                                                    |
|      | End Date                                                                                                    |
|      | • Term                                                                                                    |
|      | Note: Do not display the class to students until after the refund date is populated                                                                                                    |

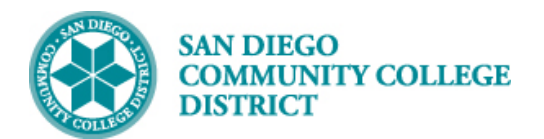

| send                                             | To<br>Cc<br>Bcc                                              | Arlis Svedberg;                                                     |
|--------------------------------------------------|--------------------------------------------------------------|---------------------------------------------------------------------|
|                                                  | Subject:                                                     | Refund Deadline Request for NUTR 150- 2195 - Class Number 11261     |
| <u>7</u>                                         | 1 1 1 1                                                      | · · · 1 · · · 2 · · · 1 · · · 3 · · · 1 · · · 4 · · · 1 · · · 5 · · |
| Hello,                                           |                                                              |                                                                     |
| I would                                          | d like to rea                                                | quest the refund deadline to be calculated for my NUTR 150 class.   |
| Class N<br>Session<br>Start D<br>End Da<br>Term: | Number: 11<br>n: DYN<br>Date: 06/03,<br>ate: 06/29/2<br>2195 | 1261<br>/2019<br>2019                                               |
| Thank                                            | you!                                                         |                                                                     |
| Sincere                                          | ely,                                                         |                                                                     |
| Alison<br>Senior S<br>School                     | E. Mona<br>Secretary<br>of Health Sci                        | iences & Public Service                                             |

| STEP | Instructions                                                                                                    |
|------|----------------------------------------------------------------------------------------------------|
|      | Once VPI office submits request to the District Student Services Support Technician, schedulers can expect the refund deadline date to be processed within 24 hours. |
| 8)   | Once refund deadline is populated in <b>Class Search</b> , class can be open for student to view/enroll.                                                             |
|      | Check <b>Schedule Print</b> button on the <b>Basic Data</b> tab under <b>Maintain Schedule of Classes</b> .<br>End of Process.                                       |

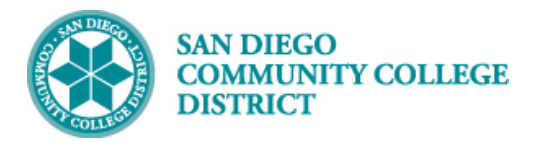

|       | Academic Institution San Diego Comm<br>Term Summer 2019<br>Subject Area NUTR<br>Catalog Nbr 150                                                                                                    | unity Coll Dist<br>Undergrad<br>Nutrition<br>Nutrition                                                                                                    | Auto Create Component                                                                                                    |
|-------|----------------------------------------------------------------------------------------------------|----------------------------------------------------------------------------------------------------|----------------------------------------------------------------------------------------------------|
| Class | s Sections                                                                                                    |                                                                                                    | Find   View All First 🕚 8 of 8 🔍                                                                                                    |
|       | *Session DYN C<br>*Class Section 2308                                                                                                    | Dynamically Dated                                                                                                    | Session Class Nbr 11261<br>*Start/End Date 06/03/2019 106/29/2019                                                                                                    |
|       | *Class Type Enrollm                                                                                                    | Lecture                                                                                                    | Event ID 000255256                                                                                                    |
|       | *Associated Class 2308                                                                                                    |                                                                                                    |                                                                                                    |
|       | *Campus MESA                                                                                                    | Units 3.00                                                                                                    |                                                                                                    |
|       | *Location ONLINE                                                                                                    | Web Print h                                                                                                    |                                                                                                    |
|       | Course Administrator                                                                                                    |                                                                                                    |                                                                                                    |
|       | *Academic Organization M-CONS                                                                                                    | SFAST Q Dept display                                                                                                    | dSS Student Specific Permissions                                                                                                    |
|       | Academic Group MESA                                                                                                    | Mesa                                                                                                    | Dynamic Date Calc Required                                                                                                    |
|       | *Holiday Schedule CO1819                                                                                                    |                                                                                                    | CS IN                                                                                                    |
|       | *Instruction Mode 72                                                                                                    | DE-Ir Class Se                                                                                                    | Carch Sync Attendance with Class Mtg                                                                                                    |
|       | Primary Instr Section 2308                                                                                                    |                                                                                                    |                                                                                                    |
|       | Important Deadlines                                                                                                    |                                                                                                    | Summer 2019                                                                                                    |
|       | Alison Mona<br>Undergraduate                                                                                                    | Section 2308                                                                                                    | Summer 2019<br>Dynamically Dated Session                                                                                                    |
|       | Important Deadlines<br>Alison Mona<br>Undergraduate<br>NUTR 150<br>Class Start Date 06/03/2019                                                                                                    | Section 2308<br>End Date 06/29/20                                                                                                    | Summer 2019<br>Dynamically Dated Session<br>Nutrition                                                                                                    |
|       | Important Deadlines<br>Alison Mona<br>Undergraduate<br>NUTR 150<br>Class Start Date 06/03/2019<br>Important Deadlines                                                                                                    | Section 2308<br>End Date 06/29/20                                                                                                    | Summer 2019<br>Dynamically Dated Session<br>Nutrition                                                                                                    |
|       | Important Deadlines<br>Alison Mona<br>Undergraduate<br>NUTR 150<br>Class Start Date 06/03/2019<br>Important Deadlines<br>Add Deadline                                                                                          | Section 2308<br>End Date 06/29/20<br>06-06-2019                                                                                                    | Summer 2019<br>Dynamically Dated Session<br>Nutrition<br>119<br>This is the last day to enroll into this class.                                                                                                    |
|       | Important Deadlines<br>Alison Mona<br>Undergraduate<br>NUTR 150<br>Class Start Date 06/03/2019<br>Important Deadlines<br>Add Deadline<br>Drop Deadline                                                                         | Section         2308           End Date         06/29/20           06-06-2019         06-06-2019                                                                                                    | Summer 2019<br>Dynamically Dated Session<br>Nutrition<br>019<br>This is the last day to enroll into this class.<br>This is the last day to drop and not receive a<br>mark of "W" (Withdrawn) on your official<br>transcript.                                                                                                    |
|       | Important Deadlines<br>Alison Mona<br>Undergraduate<br>NUTR 150<br>Class Start Date 06/03/2019<br>Important Deadlines<br>Add Deadline<br>Drop Deadline<br>Refund Deadline                                                      | Section         2308           End Date         06/29/20           06-06-2019         06-06-2019           06-06-2019         06-06-2019                                                                                 | Summer 2019<br>Dynamically Dated Session<br>Nutrition<br>119<br>This is the last day to enroll into this class.<br>This is the last day to drop and not receive a<br>mark of "W" (Withdrawn) on your official<br>transcript.<br>This is the last day to drop and receive a full<br>refund and not have this class on your official<br>transcript.                                                                                                    |
| d     | Important Deadlines Alison Mona Undergraduate NUTR 150 Class Start Date 06/03/2019 Important Deadline Drop Deadline Refund Deadline Pass/No Pass Deadline                                                                      | Section         2308           End Date         06/29/20           06-06-2019         06-06-2019           06-06-2019         06-06-2019           06-10-2019         06-10-2019                                         | Summer 2019<br>Dynamically Dated Session<br>Nutrition<br>D19<br>This is the last day to enroll into this class.<br>This is the last day to drop and not receive a<br>mark of "W" (Withdrawn) on your official<br>transcript.<br>This is the last day to drop and receive a full<br>refund and not have this class on your official<br>transcript.<br>If this class allows for a choice of Grade or<br>Pass/No Pass, this is the deadline to make<br>that choice                                                                                                    |
| d     | Important Deadlines Alison Mona Undergraduate NUTR 150 Class Start Date 06/03/2019 Important Deadlines Add Deadline Drop Deadline Refund Deadline Pass/No Pass Deadline Withdrawal Deadline                                    | Section         2308           End Date         06/29/20           06-06-2019         06-06-2019           06-06-2019         06-06-2019           06-10-2019         06-10-2019           06-10-2019         06-10-2019 | Summer 2019         Dynamically Dated Session         Nutrition         019         This is the last day to enroll into this class.         This is the last day to drop and not receive a mark of "W" (Withdrawn) on your official transcript.         This is the last day to drop and receive a full refund and not have this class on your official transcript.         If this class allows for a choice of Grade or Pass/No Pass, this is the deadline to make that choice.         This is the last day to withdraw from this class.         A mark of "W" (Withdrawn) will be on your official transcript. |
| d     | Important Deadlines Alison Mona Undergraduate NUTR 150 Class Start Date 06/03/2019 Important Deadlines Add Deadline Drop Deadline Refund Deadline Pass/No Pass Deadline Withdrawal Deadline (Note: Academic Calendar dates and | Section         2308           End Date         06/29/20           06-06-2019         06-06-2019           06-10-2019         06-10-2019           06-10-2019         06-10-2019           06-18-2019         06-18-2019 | Summer 2019         Dynamically Dated Session         Nutrition         D19         This is the last day to enroll into this class.         This is the last day to drop and not receive a mark of "W" (Withdrawn) on your official transcript.         This is the last day to drop and receive a full refund and not have this class on your official transcript.         If this class allows for a choice of Grade or Pass/No Pass, this is the deadline to make that choice.         This is the last day to withdraw from this class.         A mark of "W" (Withdrawn) will be on your official transcript. |